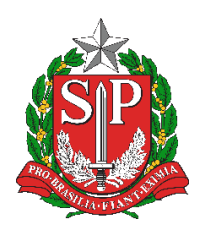

Diretoria de Ensino Região de Mogi das Cruzes

Centro de Informações Educacionais e Gestão da Rede Escolar Núcleo de Informações Educacionais e Tecnologia

## Utilizando o TRT14 – Otimizador PDF para otimizar, juntar e separar arquivos

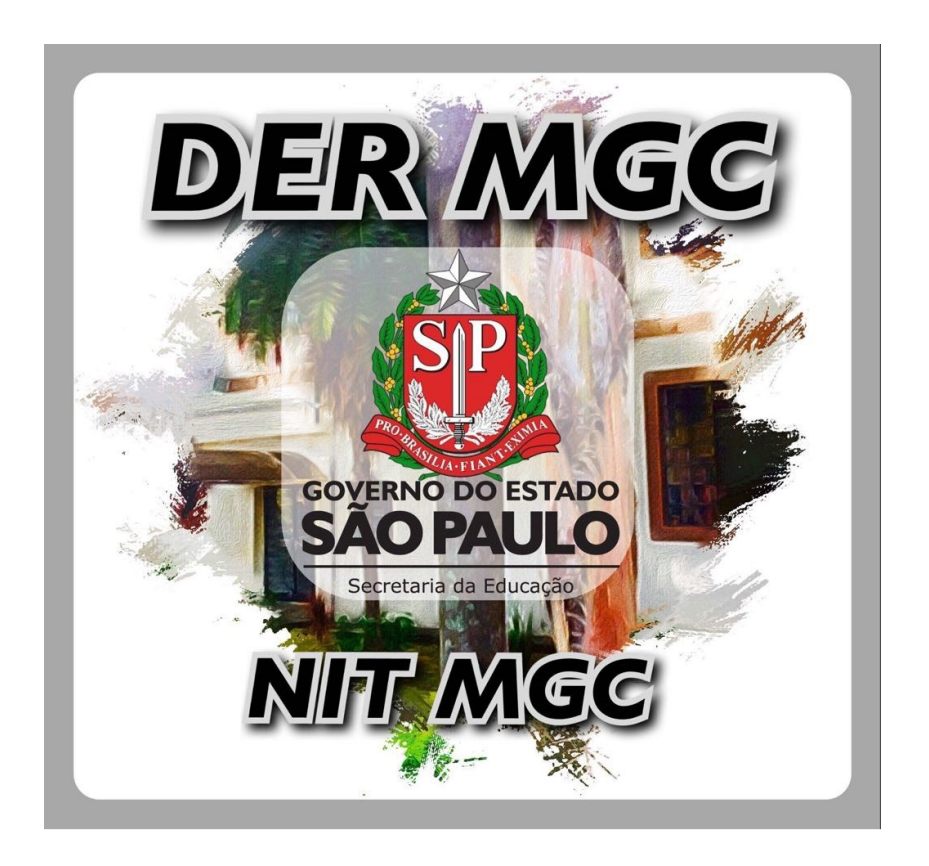

### Sumário

| 1 | Ор  | rograma TRT14 – Otimizador PDF                                                                                                    | 5 |
|---|-----|----------------------------------------------------------------------------------------------------|---|
|   | 1.1 | Otimizar PDF                                                                                                    | 6 |
|   | 1.2 | Juntar documentos                                                                                                    | 7 |
|   | 1.3 | Girar páginas                                                                                                    | 8 |
|   | 1.4 | Extrair grupo de páginas                                                                                                    | 9 |
|   |     | The are belowed by the below of below of below o |   |

# Índice de Figuras

| Figura 1.A – Janela principal do programa    | 5 |
|----------------------------------------------|---|
| Figura 1.B – Janela Otimizar PDF             | 6 |
| Figura 1.C – Janela Juntar documentos        | 7 |
| Figura 1.D – Janela Girar páginas            | 8 |
| Figura 1.E – Janela Extrair grupo de páginas | 9 |

### 1 O programa TRT14 – Otimizador PDF

O programa sempre irá gerar arquivos no formato PDF/A por padrão. O programa possibilita diversas funcionalidades e, a partir da tela principal, há as seguintes opções (Figura 1.A):

| 🐮 TRT14 - Oti      | imizador PDF - Rev:97 | _                     |                     | ×                |  |
|--------------------|-----------------------|-----------------------|---------------------|------------------|--|
| 7                  |                       | Dúvidas?<br>Sobre o O | Configu<br>timizado | uração<br>or PDF |  |
| TR 14              | Otimizador            | PDF                   |                     |                  |  |
| Opçoes<br>O que de | eseja fazer?          |                       |                     |                  |  |
|                    | 다. Ctimizar F         | DF                    |                     |                  |  |
|                    | ្លាំ Juntar docun     | ientos                |                     |                  |  |
|                    | C Assisse dogu        | m Lote                |                     |                  |  |
|                    | La Assinar document   | o assinado            |                     |                  |  |
|                    | La Girar pági         | nas                   |                     |                  |  |
|                    | 💭 Extrair grupo de    | páginas               |                     |                  |  |
|                    |                       |                       |                     |                  |  |

Figura 1.A – Janela principal do programa

- Otimizar PDF: Permite compactar, adicionar OCR e dividir um arquivo em vários definindo-se um tamanho máximo. ATENÇÃO: Os arquivos que forem adicionados OCR por esta ferramenta irão perder significativa qualidade em relação aos originais – recomenda-se a utilização de outra ferramenta para isto;
- Juntar documentos: Permite unificar diversos documentos em um único;
- Otimizar PDF em Lote: Permite converter diversos documentos assim como a opção "Otimizar PDF", porém, não permite adicionar OCR e definir tamanho máximo customizado para divisão dos arquivos;
- Assinar documentos: Utilizado especificamente pelo TRT;
- Validar documento assinado: Utilizado especificamente pelo TRT;
- **Girar páginas**: Permite rotacionar páginas específicas ou todas de um documento;

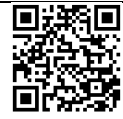

 Extrair grupo de páginas: Permite gerar um novo PDF com as páginas específicas de um documento;

Para voltar de uma opção à tela principal, basta clicar no "X" da janela como se fosse fechar o programa.

#### 1.1 Otimizar PDF

O Otimizar PDF possui a seguinte aparência (Figura 1.B):

| TRT14 - Otimizar PDF - Rev:97                                              | _ |                            | ×      |
|----------------------------------------------------------------------------|---|----------------------------|--------|
| TR 14 Otimizador PDF                                                       |   | Dú                         | vidas? |
| Entrada                                                                    |   |                            |        |
| Informe o arquivo que você deseja converter.                               |   | http://www.advir           |        |
| Saída<br>Informe o local onde deseja salvar o(s) arquivo(s) convertido(s). |   | http://www.alionalista.com |        |
| Opções                                                                     |   |                            |        |
| Nível de Compactação: Mínima 🗸 💔                                           |   |                            |        |
| Finalidade da Conversão: PJE 🗸 😯                                           |   |                            |        |
| Converter da página: 1 a 1                                                 |   |                            |        |
| Tornar o PDF Pesquisável (OCR para documentos Escaneados)                  |   |                            |        |
| Assinar digitalmente os documentos convertidos                             |   |                            |        |
| Tempo Estimado:                                                            | Ę | Conver                     | ter    |
| 0%                                                                         |   |                            |        |

Figura 1.B – Janela Otimizar PDF

Onde:

- Entrada: Selecionar o arquivo a se converter;
- Saída: Selecionar o local e definir o nome do documento;

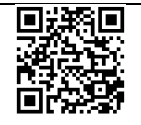

- Opções:
  - Nível de compactação: Nível de compactação do arquivo. Afetará o DPI (*Dots per Inch* Pontos por polegada) da imagem;
  - **Finalidade da Conversão**: Definir qual o tamanho máximo de cada parte do arquivo a ser dividido ou não dividir;
  - Converter da página: Tornar o PDF Pesquisável (OCR para documentos Escaneados): Verificar por caracteres reconhecíveis em imagens e torna-los selecionáveis. ATENÇÃO: Os arquivos que forem adicionados OCR por esta ferramenta irão perder significativa qualidade em relação aos originais – recomenda-se a utilização de outra ferramenta para isto;
  - Assinar digitalmente os documentos convertidos: Recurso voltado ao TRT;
- **Converter**: Inicia a conversão para PDF/A com as opções definidas.

#### 1.2 Juntar documentos

Juntar possui as opções (Figura 1.C):

| TRT14 - Otimizador PDF - Rev:97                                                                                | _  |            | × |
|----------------------------------------------------------------------------------------------------|----|------------|---|
| TR 14 Otimizador PDF                                                                                           |    |            |   |
| Juntar Documentos                                                                                              |    |            |   |
| Selecione (ou arraste e solte) os arquivos. Os documentos adicionados são convertidos em PDF/A automaticamente |    |            |   |
| Excluir PDF Excluir PDF                                                                                        | Î  | Ļ          |   |
| Caminho                                                                                                    |    | Páginas    |   |
|                                                                                                    |    |            |   |
| Saída                                                                                                    |    |            |   |
| Informe o local onde deseja salvar o arquivo convertido.                                                       |    |            |   |
| Assinatura digital                                                                                             |    |            |   |
| Assinar digitalmente a saída                                                                                   |    |            |   |
|                                                                                                    | ļ, | Juntar PDI | s |

Figura 1.C – Janela Juntar documentos

• Incluir: Selecionar os documentos a serem unificados;

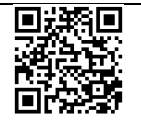

- Excluir: remove o arquivo selecionado da lista;
- "Setas para cima e para baixo": reordena os arquivos para juntar;
- Saída: Definir o local de saída e nome do arquivo;
- Assinatura digital: Recurso voltado ao TRT;
- Juntar PDFs: Inicia a junção de acordo com as definições anteriores.

#### 1.3 Girar páginas

Em girar páginas (Figura 1.D):

| 🔹 Rotacionar Páginas - F | Rev:97                 |              |                                                                                                    | _ |          | Х |
|--------------------------|------------------------|--------------|----------------------------------------------------------------------------------------------------|---|----------|---|
| TR 14 Ot                 | imizador <b>PDF</b>    |              |                                                                                                    |   |          |   |
| Arquivo                  |                        |              |                                                                                                    |   |          |   |
| Informe o arquivo que v  | /ocê deseja converter. |              |                                                                                                    |   |          |   |
|                          |                        |              | http://www.apirescondingencemberscondingencemberscondingencemb | 1 | 🖶 Salvar |   |
|                          | < 1                    | > <b>3 C</b> |                                                                                                    |   |          |   |
| PDF                      |                        |              |                                                                                                    |   |          |   |
|                          |                        |              |                                                                                                    |   |          |   |
|                          |                        |              |                                                                                                    |   |          |   |
|                          |                        |              |                                                                                                    |   |          |   |
|                          |                        |              |                                                                                                    |   |          |   |
|                          |                        |              |                                                                                                    |   |          |   |
|                          |                        |              |                                                                                                    |   |          |   |
|                          |                        |              |                                                                                                    |   |          |   |
|                          |                        |              |                                                                                                    |   |          |   |
|                          |                        |              |                                                                                                    |   |          |   |
|                          |                        |              |                                                                                                    |   |          |   |
|                          |                        |              |                                                                                                    |   |          |   |
|                          |                        |              |                                                                                                    |   |          |   |

Figura 1.D – Janela Girar páginas

- **Arquivo**: Abrir e salvar o arquivo, avançar entre páginas e rotacionar. Ao clicar para selecionar será perguntado se deseja apenas a página atual ou todas;
- **PDF**: Exibição do documento final.

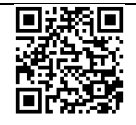

#### 1.4 Extrair grupo de páginas

As opções de Extrair grupo de páginas (Figura 1.E):

| Extrair páginas de documento - Rev:97                                      | _ |         | × |
|----------------------------------------------------------------------------|---|---------|---|
| TR 14 Otimizador PDF                                                       |   |         |   |
| Arquivo                                                                    |   |         |   |
| Informe o arquivo que você deseja processar.                               |   |         |   |
|                                                                            | 2 | Abrir   |   |
| Total de páginas do documento:                                             |   |         |   |
| Páginas múltiplas de N = A partir da página                                |   |         | ] |
| Páginas a serem extraídas - ex.: 1-3;5-6;8                                 |   |         | ] |
|                                                                            |   |         |   |
| Saioa<br>Informe o local onde deseja salvar o(s) arquivo(s) convertido(s). |   |         |   |
|                                                                            | 2 | Abrir   |   |
|                                                                            |   |         |   |
| 0%                                                                         | [ | Extrain |   |
|                                                                            |   |         |   |

Figura 1.E – Janela Extrair grupo de páginas

- Arquivo: Selecionar o documento e definir as páginas a serem utilizadas;
- Saída: Definir o local e nome do arquivo;
- Extrair: Iniciar a extração.

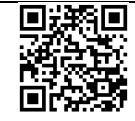